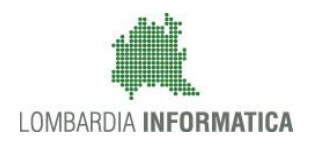

### - MES Manuale Esterno -

# Manuale SiAge

"Bando Dote Sport 2017"

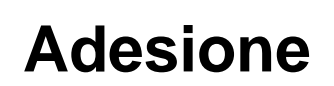

Revisione del Documento: 00 Data revisione:08-09-2017

|               | Struttura       | Nome                    | Data     | Firma |
|---------------|-----------------|-------------------------|----------|-------|
| Redatto da:   | Eulab Conulting | Sonia Angela<br>Minella | 08/09/17 |       |
| Approvato da: | Struttura       | Nome<br>Cognome         |          |       |

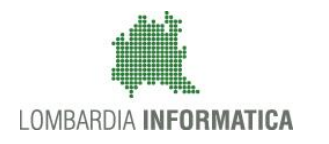

### Cronologia delle Revisioni

| Revisione | Data       | Sintesi delle Modifiche |
|-----------|------------|-------------------------|
| 00        | 08-09-2017 | Prima emissione.        |

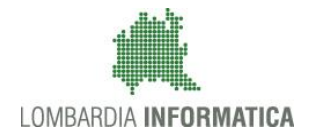

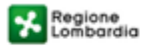

SiAge Sistema Agevolazioni

Il servizio per presentare online le domande di contributo o di finanziamento per i bandi promossi dalla Regione Lombardia

# Finanziamenti on line

### Manuale per la compilazione della Domanda di Adesione al

# "Bando Dote Sport 2017"

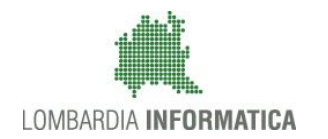

### Indice

| 1. | Intro | duzione                                                | 5    |
|----|-------|--------------------------------------------------------|------|
|    | 1.1   | Scopo e campo di applicazione                          | 5    |
|    | 1.2   | Copyright (specifiche proprietà e limite di utilizzo)  | 5    |
| 2. | Acce  | sso a SiAge                                            | 6    |
| 3. | Pres  | entazione della Domanda di Adesione                    | 9    |
|    | 3.1   | Modulo 1 – Soggetto richiedente                        | . 12 |
|    | 3.2   | Modulo 2 – Iscrizione al corso o all'attività sportiva | . 23 |
|    | 3.3   | Modulo 3 – Presentazione della domanda                 | . 28 |
| 4. | Area  | Pratiche                                               | . 30 |

### Indice delle Figure

| Figura 1 Accesso a SiAge                                                                    | 6  |
|---------------------------------------------------------------------------------------------|----|
| Figura 2 Servizio di Autenticazione                                                         | 7  |
| Figura 3 Home page SiAge – Profilo Cittadino                                                | 8  |
| Figura 4 Cambia profilo                                                                     | 9  |
| Figura 5 Selezione profilo                                                                  | 10 |
| Figura 6 Elenco Bandi in primo piano                                                        | 10 |
| Figura 7 Modulistica                                                                        | 11 |
| Figura 8 Modulo 1 – Soggetto richiedente                                                    | 14 |
| Figura 9 Modulo 1 – Soggetto richiedente Genitore: Dati altro genitore                      | 15 |
| Figura 10 Modulo 1 –Dati altro genitore                                                     | 16 |
| Figura 11 Modulo 1 – Soggetto richiedente Genitore: Tutore convivente                       | 17 |
| Figura 12 Modulo 1 – Durata residenza continuativa in Lombardia                             | 17 |
| Figura 13 Modulo 1 – Precedente residenza continuativa in Lombardia                         | 18 |
| Figura 14 Modulo 1 - Precedenti residenze in Lombardia del richiedente                      | 18 |
| Figura 15 Modulo 1 – Dati dei minori                                                        | 19 |
| Figura 16 Modulo 1 – Dati dei minori presenti nel nucleo familiare                          | 20 |
| Figura 17 Modulo 1 – Dati dei minori presenti nel nucleo familiare inseriti                 | 20 |
| Figura 18 Modulo 1 – Dati del minore/dei minori disabili presenti nel nucleo familiare      | 21 |
| Figura 19 Modulo 1 – Dati dei minori presenti nel nucleo familiare inseriti                 | 21 |
| Figura 20 Modulo 2 – Iscrizione al corso o all'attività sportiva                            | 23 |
| Figura 21 Modulo 2 – Dati dell'associazione ricercata                                       | 24 |
| Figura 22 Modulo 2 – Ricerca non andata a buon fine                                         | 24 |
| Figura 23 Modulo 2 – Selezione Associazione o Società Sportiva                              | 25 |
| Figura 24 Modulo 2 – Selezione Società Gestore di impianto a totale partecipazione pubblica | 25 |
| Figura 25 Modulo 2 – Selezione Associazione benemerita riconosciuta dal CONI                |    |
| Figura 26 Modulo 2 – Costo del Corso                                                        |    |
| Figura 27 Modulo 3 – Presentazione della domanda                                            | 28 |
| Figura 28 Invio al Protocollo                                                               | 29 |
| Figura 29 Stato pratica                                                                     | 29 |
| Figura 30 Menu Pratiche - Tutte                                                             |    |
| Figura 31 Menu Pratiche – Tutte – Dettaglio del procedimento selezionato                    | 31 |
| Figura 32 Quadro Riassuntivo domanda presentata                                             | 31 |
| Figura 33 Quadro Riassuntivo – Sblocca pratica                                              | 32 |
| Figura 34 Quadro Riassuntivo – Prendi in carico                                             | 32 |
| Figura 35 Fascicolo progetto                                                                |    |
|                                                                                             |    |

# 1. Introduzione

Il Sistema SiAge, "*Sistema Agevolazioni*", è un servizio web, messo a disposizione da Regione Lombardia che permette a cittadini, imprese ed enti pubblici e privati di presentare on-line richieste di contributo e di finanziamento a valere sui fondi promossi dalla Regione Lombardia e dalla Comunità Europea.

### 1.1 Scopo e campo di applicazione

Scopo di questo documento è descrivere le modalità operative per la compilazione dei seguenti moduli del "**Bando Dote Sport 2017**":

- Accesso a SiAge
- Compilazione Domanda di Adesione
- Area Pratiche

# 1.2 Copyright (specifiche proprietà e limite di utilizzo)

Il materiale è di proprietà di Lombardia Informatica S.p.A. Può essere utilizzato solo a scopi didattici nell'ambito del Progetto "SiAge". In ogni caso la presente documentazione non può essere in alcun modo copiata e/o modificata previa esplicita autorizzazione da parte dell'Area Formazione Territorio.

## 2. Accesso a SiAge

Tutti i cittadini che intendono avvalersi dei servizi offerti da SiAge devono effettuare l'accesso al sistema previa registrazione e autenticazione.

Si ricorda che è disponibile il manuale relativo alle operazioni di registrazione e autenticazione a SiAge di supporto agli utenti.

Per accedere a SiAge è necessario digitare l'indirizzo web: https://www.siage.regione.lombardia.it/

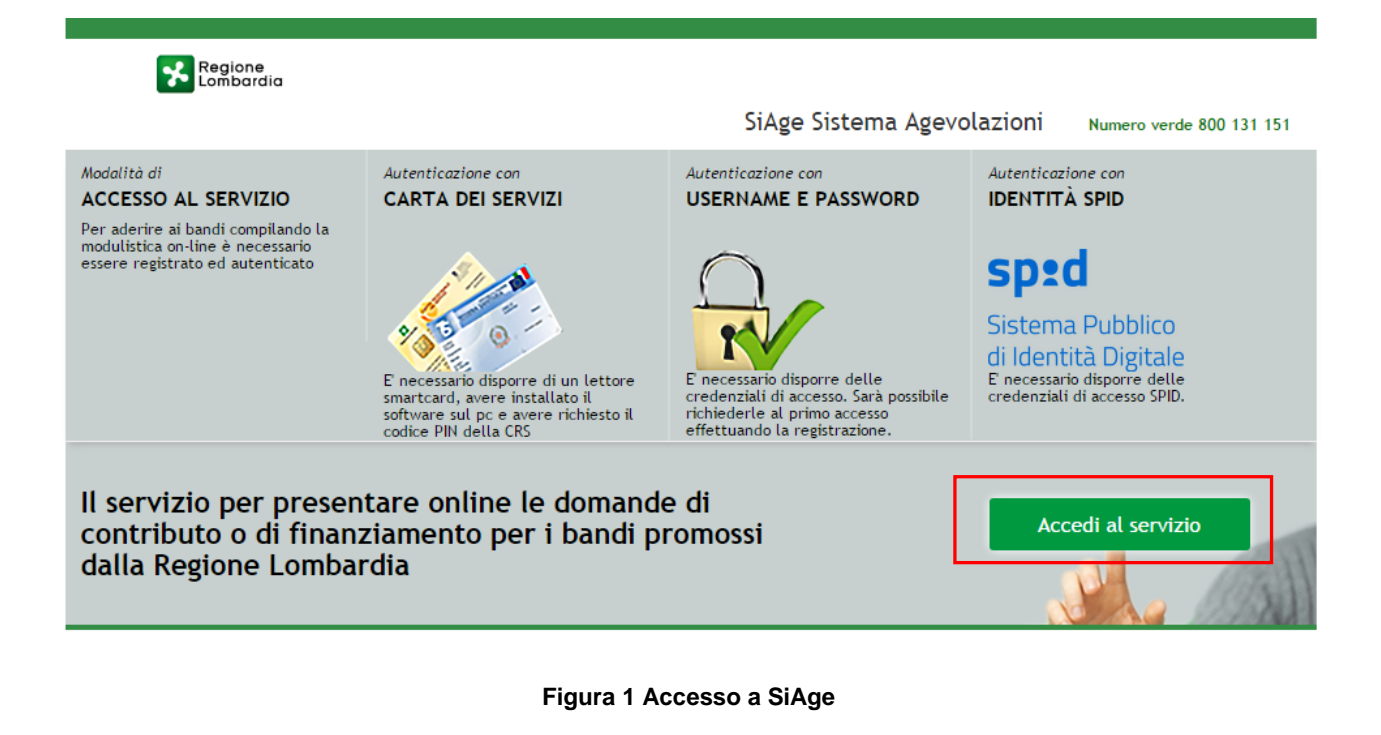

Dalla home page SiAge cliccando su "*Accedi al Servizio*" Accedi al servizio il sistema riporta alla pagina di autenticazione da cui è possibile registrarsi e accedere a SiAge.

#### Regione SERVIZIO DI AUTENTICAZIONE LA TUA IDENTITA' DIGITALE "PASSWORD CARTA NAZIONALE DEI SERVIZI USERNAME E PASSWORD UNICA Entra con ID e pa Ω Entra con SPID Entra con CNS osa occorre per accedere er l'accesso con la Carta Na corre per accedere corre per accedere XCOTP po Uccesso con SPID è necessario essere in possesso: della propria identità digitale rilasciata da soggetti accreditati da AgiD (Agenzia per l'Italia Digitale), che verificano l'identità degli utenti e forniscono le por envirori informazioni consulta il sitto accesso è necessario essere in possesso: dell **Username** scelto in fase di registrazione; della **passuvori** personale che hai scelto, oppuro, si prima volta che accedi, della password che ti è stat inviata via mail all'indirizzo di posta elettronica in fi registrazione. della Tessera Sanitaria Carta Nazionale dei Se della Cessera Sanitaria Clarta Nazionale dei Se del codice PIN (Personal Identification Numbe two CMS edenziali. Per maggiori info tua CNS; di un **lettore di smartcard**; del **software** necessario al fu per Windows, Mac OS, Linux)

### Figura 2 Servizio di Autenticazione

Da questa pagina è possibile accedere ai servizi offerti da SiAge scegliendo la modalità di autenticazione preferita tra:

- Autenticazione con LA TUA IDENTITA' DIGITALE "PASSWORD UNICA", cliccando su
   Entra con SPID
   inserendo le credenziali (username e password) SPID nella pagina che apre il sistema.
- Autenticazione con CARTA NAZIONALE DEI SERVIZI, cliccando su
   Entra con CN5
   e utilizzando la tessera
   CRS/CNS per autenticarsi;
- Autenticazione con USERNAME E PASSWORD, cliccando su
   Entra con ID e password
   e utilizzando ID (Nome
   Utente) e Password per autenticarsi.

### ATTENZIONE

Per poter accedere al servizio è necessario essere registrati e validati a sistema.

È disponibile il manuale relativo alle operazioni di registrazione e autenticazione a SiAge di supporto agli utenti.

L'accesso tramite smartcard richiede il lettore di smart card, la tessera sanitaria CRS o CNS abilitata con pin e il sistema di gestione "*CrsManager*", disponibile sul sito: <u>http://www.crs.regione.lombardia.it/</u>.

L'accesso tramite SPID richiede che l'utente sia già in possesso delle credenziali (nome utente e password) SPID, che permettono l'accesso a tutti i servizi online della Pubblica Amministrazione. Tali credenziali sono rilasciate dai cinque soggetti (detti identity provider) autorizzati: Aruba, Infocert, Poste, Sielte o Tim. per informazioni è possibile consultare il sito istituzionale di riferimento: <u>https://www.spid.gov.it/</u>.

Una volta autenticati il sistema apre l'Home page personale di SiAge.

#### ATTENZIONE

Il sistema si apre con il Profilo "*Cittadino*" attivo nel caso di primo accesso a sistema, altrimenti si apre con l'ultimo profilo utilizzato attivo.

| M Cittadino<br>B                                                                                                    | Profilo Dati utente                                                                                                    |
|----------------------------------------------------------------------------------------------------|----------------------------------------------------------------------------------------------------|
|                                                                                                    | Bandi Pratiche Report                                                                                                    |
|                                                                                                    |                                                                                                    |
| Benvenuto in SiAge, il servizio che permette di consultare<br>aderire ai bandi.                                                                                                    | le opportunita' di finanziamento di Regione Lombardia e di                                                                                                    |
| BANDI APERTI (28)                                                                                                    | LE MIE PRATICHE IN LAVORAZIONE                                                                                                    |
| E' possibile consultare tutti i bandi aperti rivolti ai cittadini,<br>alle imprese e agli enti pubblici e privati.                                                                                                    |                                                                                                    |
| Per aderire ai bandi rivolti alle imprese o agli enti è<br>necessario crearne il relativo profilo. ATTENZIONE: in questo<br>caso occorre essere il rappresentante legale dell'impresa o<br>dell'ente o un soggetto da questi delegato. In questo secondo<br>caso è necessario allegare il documento di identità del<br>rappresentante legale. |                                                                                                    |
|                                                                                                    |                                                                                                    |
|                                                                                                    | Vadi tutta                                                                                                    |
| Vedi i Bandi                                                                                                    | veu tutte                                                                                                    |
|                                                                                                    |                                                                                                    |
| R IL MIO PROFILO ATTIVO<br>Cittadino                                                                                                    |                                                                                                    |
| R Cambia profilo<br>Opera a sistema con un profilo diverso                                                                                                    | 23.01.2015 - AVVISO DOTE IMPRESA - INCENTIVI ALL'ASSUNZIONE DI<br>PERSONE CON DISABILITA': Si comunica che le risorse sull'AVVISO DOTE<br>IMPRESA - INCENTIVI ALL'ASSUNZIONE DI PERSONE CON DISABILITA' sono<br>esaurite. Per |
| R Crea un nuovo profilo<br>Inserisci e salva qui i dati                                                                                                    | 21.11.2014 - Con decreto nr. 10947 del 20/11/2014, è stata approvata<br>l'istruttoria delle domande presentate sul bando approvato con dd<br>10103/14 "Linea di intervento Moda - design: sostegno alle imprese del<br>settor |
|                                                                                                    |                                                                                                    |
|                                                                                                    |                                                                                                    |
|                                                                                                    | Vedi tutte                                                                                                    |
|                                                                                                    |                                                                                                    |

Figura 3 Home page SiAge – Profilo Cittadino

Nella home page è possibile:

- Visualizzare i bandi disponibili per il profilo attivato;
- Cambiare il Profilo con cui operare;
- Creare un nuovo Profilo;
- Accedere all'elenco delle pratiche in lavorazione;
- Visualizzare le comunicazioni di SiAge.

Si ricorda che sono disponibili il manuale e il tutorial relativi alle operazioni profilazione a SiAge di supporto agli utenti sul sito: <u>http://www.agevolazioni.regione.lombardia.it</u>

# 3. Presentazione della Domanda di Adesione

Per procedere alla compilazione del modulo "Domanda di Adesione" dopo essersi profilati occorre seguire i seguenti passi:

1. Dalla home page personale cliccare su "CAMBIA PROFILO" per accedere all'elenco dei propri profili;

|   | R                                                            | M.<br>B.                                                                                                    | Cittadino                                                                                                    | Profilo Dati utente                                                                                                    |
|---|--------------------------------------------------------------|----------------------------------------------------------------------------------------------------|----------------------------------------------------------------------------------------------------|----------------------------------------------------------------------------------------------------|
|   |                                                              |                                                                                                    |                                                                                                    | Bandi Pratiche Report                                                                                                    |
|   |                                                              |                                                                                                    |                                                                                                    |                                                                                                    |
| ł | Benvenu<br>aderire a                                         | to in SiAge, il serv<br>i bandi.                                                                                                    | vizio che permette di consulta                                                                                                    | are le opportunita' di finanziamento di Regione Lombardia e di                                                                                                    |
|   | $\Box$                                                       | 3ANDI APERTI (28)                                                                                                    |                                                                                                    | LE MIE PRATICHE IN LAVORAZIONE                                                                                                    |
|   | E' possi<br>alle im                                          | bile consultare tutti i<br>prese e agli enti pubb                                                                                                  | bandi aperti rivolti ai cittadini,<br>olici e privati.                                                                                                    |                                                                                                    |
|   | Per ade<br>necess<br>caso oc<br>dell'en<br>caso è<br>rappres | erire ai bandi rivolti a<br>ario crearne il relativ<br>corre essere il rappri<br>e o un soggetto da q<br>necessario allegare i<br>sentante legale. | Ille imprese o agli enti è<br>o profilo. ATTENZIONE: in questo<br>esentante legale dell'impresa o<br>uesti delegato. In questo secondo<br>I documento di identità del |                                                                                                    |
|   |                                                              |                                                                                                    |                                                                                                    |                                                                                                    |
|   |                                                              |                                                                                                    | Vedi i Bandi                                                                                                    | Vedi tutte                                                                                                    |
|   | 0                                                            | IL MIO PROFILO AT                                                                                                    | ττινο                                                                                                    |                                                                                                    |
|   | ×,                                                           | Cittadino                                                                                                    |                                                                                                    |                                                                                                    |
|   | 8                                                            | Cambia profilo<br>Opera a sistema co                                                                                                    | n un profilo diverso                                                                                                    | 23.01.2015 - AVVISO DOTE IMPRESA - INCENTIVI ALL'ASSUNZIONE DI<br>PERSONE CON DISABILITA': Si comunica che le risorse sull'AVVISO DOTE<br>IMPRESA - INCENTIVI ALL'ASSUNZIONE DI PERSONE CON DISABILITA' sono<br>esaurite. Per |
|   | <u>م</u>                                                     | Crea un nuovo p<br>Inserisci e salva qui                                                                                                    | rofilo<br>iidati ≻                                                                                                    | 21.11.2014 - Con decreto nr. 10947 del 20/11/2014, è stata approvata<br>l'istruttoria delle domande presentate sul bando approvato con dd<br>10103/14 "Linea di intervento Moda - design: sostegno alle imprese del<br>settor |
|   |                                                              |                                                                                                    |                                                                                                    |                                                                                                    |
|   |                                                              |                                                                                                    |                                                                                                    | Veditutte                                                                                                    |
|   |                                                              |                                                                                                    |                                                                                                    |                                                                                                    |
|   |                                                              |                                                                                                    |                                                                                                    |                                                                                                    |

### Figura 4 Cambia profilo

2. Cliccare su "**Cambia Profilo**" per selezionare il profilo dell'Ente per conto della quale di intende presentare la domanda di finanziamento.

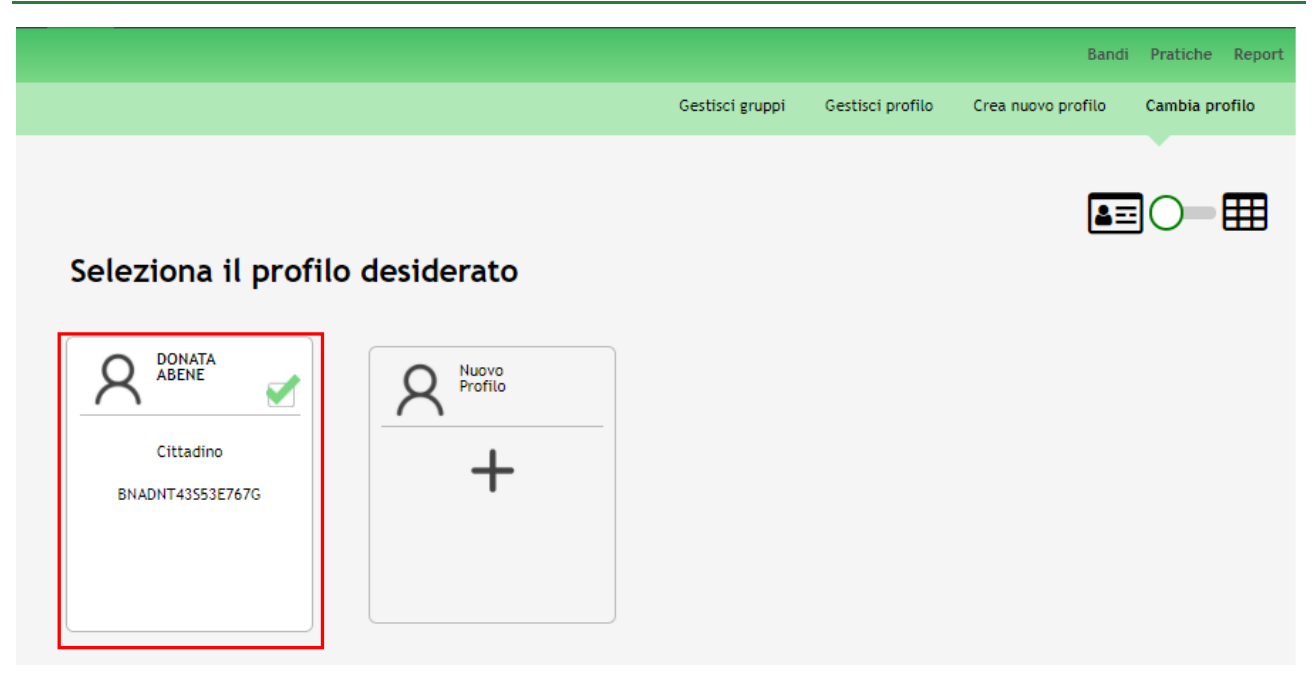

### Figura 5 Selezione profilo

3. Accedere all'area Bandi in cui è possibile visualizzare l'elenco dei bandi a cui il profilo selezionato può partecipare.

|                            |                  | Bane          | di Pratiche |
|----------------------------|------------------|---------------|-------------|
|                            |                  | In primo pian | no Tutti i  |
|                            |                  |               |             |
| Dote sport 2017 RLN1       | 2017003882       |               |             |
| Dote sport 2017 RLN1201700 | 3882             |               |             |
| data di apertura           | data di chiusura | codice bando  |             |

### Figura 6 Elenco Bandi in primo piano

Cliccando su "**DETTAGLIO**" Dettaglio il sistema apre il collegamento alla pagina web da cui è possibile visualizzare le informazioni principali sul bando e accedere alla eventuale manualistica presente.

Cliccando su "ADERISCI" Aderisci il sistema genera la domanda di adesione suddivisa in 3 moduli.

|                                                                  |                                                                                                    | Bandi  | Pratiche | Report |
|------------------------------------------------------------------|----------------------------------------------------------------------------------------------------|--------|----------|--------|
|                                                                  |                                                                                                    | Da Lav | orare    | Tutte  |
| Torna indietro   Pratica ID: 21555   M                           | odulistica   1 di 3 - Anagrafica soggetto richiedente                                                                                                    |        |          |        |
| Quadro riassuntivo                                               | Dati anagrafici                                                                                                    |        |          |        |
| Fascicolo progetto                                               | Duci anagranoi                                                                                                    |        |          |        |
| Modulistica                                                      | Avvisi per la presentazione della domanda                                                                                                    |        |          |        |
| 1 di 3 - Anagrafica soggetto<br>richiedente<br>→ Dati anagrafici | Ogni soggetto richiedente (genitore<br>o tutore convivente) può<br>presentare una sola domanda di<br>dote. Se nel nucleo familiare sono<br>presenti più di 3 minori, possono<br>essere presentate 2 domande di<br>dote. Nessuna limitazione se nel<br>nucleo familiare è presente un<br>minore disabile<br>È necessario essere in possesso di<br>una dichiarazione ISEE in corso di<br>validità per poter richiedere la Dote<br>Sport<br>Attenzione! Almeno uno dei due<br>genitori (o tutore) deve essere<br>residente in Lombardia da almeno<br>cinque anni alla data di<br>presentazione della domanda di<br>Dote Sport o comunque entro la |        |          |        |

#### Figura 7 Modulistica

### ATTENZIONE

La data di apertura del bando in oggetto è fissata per il giorno **18/09/2017 alle** ore **12.00.** Il bando resterà aperto fino al **31/10/2017** alle ore **16.00**.

### ATTENZIONE

Ogni soggetto richiedente (genitore, genitore affidatario o tutore convivente) può presentare una sola domanda di dote. Nei casi di nuclei familiari con più di 3 minori, sono assegnabili un numero massimo di 2 Doti. Nessuna limitazione al numero di doti è prevista in caso di nuclei familiari con un minore diversamente abile.

È necessario essere in possesso di una dichiarazione ISEE in corso di validità per poter richiedere la Dote Sport

Almeno uno dei due genitori (o tutore) deve essere residente in Lombardia da almeno cinque anni alla data di presentazione della domanda di Dote Sport o comunque entro il 31 ottobre 2017 (scadenza del bando).

### 3.1 Modulo 1 – Soggetto richiedente

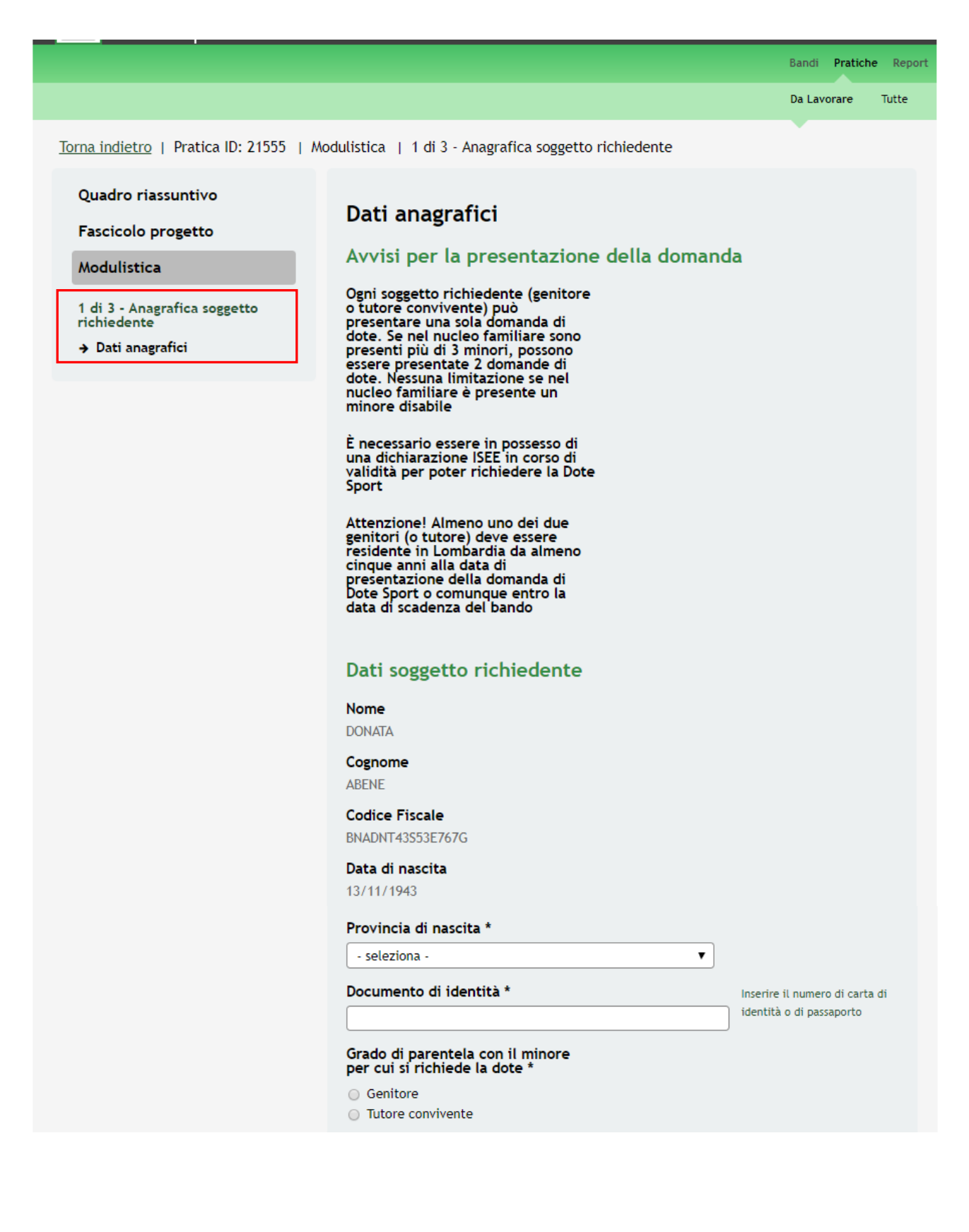

Recapito telefonico cellulare su cui vuole ricevere le comunicazioni inerenti la presentazione della domanda di Dote Sport \* e senza spazi Indirizzo e-mail su cui vuole ricevere le comunicazioni inerenti la presentazione della domanda di Dote Sport \* registrazione sonia.minella@cnt.lispa.it Provincia di residenza \* - seleziona -Ŧ CAP di residenza \* Indirizzo di residenza \* Dichiarazione ISEE del soggetto richiedente Attenzione! Ai fini della definizione della graduatoria farà fede il valore ISEE verificato presso l'INPS Indicare la tipologia di ISEE \* -- selezionare --• Indicare la data di rilascio della certificazione ISEE \* 16/01/2017 \_/\_/\_ Indicare il valore ISEE (Indicatore della Situazione Economica Equivalente) conosciuto, alla seconda cifra decimale \*

Il certificato è valido se è stato rilasciato a partire dal 16/01/2017

Inserire il valore alla seconda cifra decimale Il valore isee non può superare i 20.000 tranne per le famiglie con un minore con disabilità per le quali il valore massimo è 30.000

### Dati del minore per cui si richiede la dote

Codice fiscale \*

Cognome \*

Nome \*

[

Data di nascita \*

\_/\_/\_\_

Indicare un numero di telefono cellulare italiano, senza prefisso internazionale e senza spazi

Questo indirizzo può essere modificato rispetto a quello inserito in fase di registrazione

| ll minore per cui si sta facendo<br>domanda di dote è disabile? *          |
|----------------------------------------------------------------------------|
| <ul> <li>Sì</li> <li>No</li> </ul>                                         |
| Informazioni preliminari                                                   |
| Nel nucleo familiare sono presenti<br>minori con disabilità? *             |
| O Sì<br>O No                                                               |
| Quanti minori sono presenti<br>complessivamente nel nucleo<br>familiare? * |
|                                                                            |
| Vai al passo 2 Salva                                                       |

Figura 8 Modulo 1 – Soggetto richiedente

Nel primo modulo è necessario inserire le informazioni richieste.

Prendere visione dei Dati generali del richiedente e compilare quelli mancanti.

È necessario specificare il Grado di parentela con il minore per cui si richiede la dote.

In funzione del grado di parentela indicato il sistema richiederà le informazioni di dettaglio necessarie.

Nel caso di Genitore:

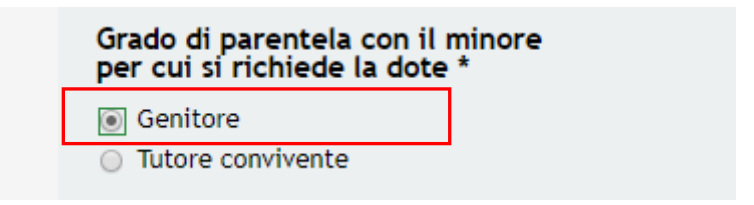

Verranno richiesti anche i Dati altro genitore, come illustrato nella figura sotto

| Grado di parentela con il minore<br>per cui si richiede la dote *                                                                     |                                                                                                    |
|----------------------------------------------------------------------------------------------------|----------------------------------------------------------------------------------------------------|
| Genitore                                                                                                    |                                                                                                    |
| <ul> <li>Tutore convivente</li> </ul>                                                                                                 |                                                                                                    |
| Recapito telefonico cellulare su cui<br>vuole ricevere le comunicazioni<br>inerenti la presentazione della<br>domanda di Dote Sport * | Indicare un numero di<br>telefono cellulare italiano,<br>senza prefisso internazionale<br>e senza spazi |
|                                                                                                    |                                                                                                    |
| Indirizzo e-mail su cui vuole<br>ricevere le comunicazioni inerenti<br>la presentazione della domanda di<br>Dote Sport *              | Questo indirizzo può essere<br>modificato rispetto a quello<br>inserito in fase di                      |
| sonia.minella@cnt.lispa.it                                                                                                    | registrazione                                                                                           |
| Provincia di residenza *                                                                                                    |                                                                                                    |
| - seleziona -                                                                                                    | ▼ ]                                                                                                    |
| CAP di residenza *                                                                                                    |                                                                                                    |
|                                                                                                    |                                                                                                    |
| Indirizzo di residenza *                                                                                                    |                                                                                                    |
| [                                                                                                    |                                                                                                    |
|                                                                                                    |                                                                                                    |
| Dati altro genitore                                                                                                    |                                                                                                    |
| È possibile inserire i dati di<br>residenza anche dell'altro genitore,<br>solo se in Lombardia. Vuole<br>inserirli? *                 |                                                                                                    |
| <ul><li>Sì</li><li>No</li></ul>                                                                                                    |                                                                                                    |
|                                                                                                    |                                                                                                    |

Figura 9 Modulo 1 – Soggetto richiedente Genitore: Dati altro genitore

Selezionata la voce SI alla domanda "È possibile inserire i dati di residenza anche dell'altro genitore, solo se in Lombardia. Vuole inserirli?", il sistema carica le informazioni di dettaglio (da compilare) relative all'altro genitore.

| Dati a                                                   | ltro genitore                                                                                            |                         |   |   |
|----------------------------------------------------------|----------------------------------------------------------------------------------------------------|-------------------------|---|---|
| È possib<br>residenz<br>solo se i<br>inserirli           | ile inserire i dati di<br>a anche dell'altro<br>n Lombardia. Vuole<br>? *                                | genitore,               |   |   |
| í Sì<br>⊙No                                              |                                                                                                    |                         |   |   |
| Codice f                                                 | iscale *                                                                                                 |                         |   | 1 |
| Cognom                                                   | e *                                                                                                    |                         |   | J |
|                                                          |                                                                                                    |                         |   | 1 |
| Nome *                                                   |                                                                                                    |                         |   | , |
|                                                          |                                                                                                    |                         |   | ) |
| Data di i                                                | nascita *                                                                                                |                         |   |   |
| _/_/_                                                    | _                                                                                                    |                         |   |   |
| Provinci                                                 | a di residenza *                                                                                         |                         |   |   |
| - selezi                                                 | ona -                                                                                                    |                         | • |   |
| Comune                                                   | di residenza *                                                                                           |                         |   |   |
| - selezi                                                 | ona -                                                                                                    |                         | • |   |
| CAP di r                                                 | esidenza *                                                                                               |                         |   |   |
|                                                          |                                                                                                    |                         |   | ] |
| Indirizzo                                                | o di residenza *                                                                                         |                         |   |   |
|                                                          |                                                                                                    |                         |   | ) |
| Si dichia<br>resident<br>anni PRI<br>scadenz<br>partecip | ra che l'altro genit<br>e in Lombardia da<br>CEDENTI alla data<br>a dei termini di<br>azione al bando? * | ore è<br>almeno 5<br>di |   |   |
| ⊖ Sì<br>⊖ No                                             |                                                                                                    |                         |   |   |
| La resid<br>Lombaro<br>anni è so<br>attuale?             | enza continuativa i<br>dia dell'altro genito<br>empre stata nel cor<br>*                                 | n<br>re nei 5<br>mune   |   |   |
| ⊙ Sì<br>⊙ No                                             |                                                                                                    |                         |   |   |
|                                                          |                                                                                                    |                         |   |   |

Figura 10 Modulo 1 – Dati altro genitore

SI RICORDA CHE almeno uno dei due genitori deve essere richiedente da almeno 5 anni continuativi in Lombardia.

Nel caso di *Tutore convivente:* 

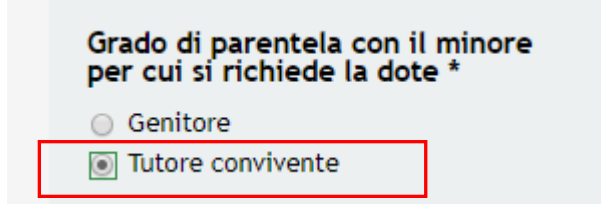

Il sistema richiederà l'inserimento degli estremi del provvedimento di nomina, come illustrato nella figura sottostante.

| <ul> <li>Tutore convivente</li> <li>E' necessario indicare estremi del<br/>provvedimento di nomina *</li> <li>Recapito telefonico cellulare su cui<br/>vuole ricevere le comunicazioni<br/>inerenti la presentazione della<br/>domanda di Dote Sport *</li> </ul> | Indicare un numero di<br>telefono cellulare italiano,<br>senza prefisso internazionale<br>e senza spazi |
|----------------------------------------------------------------------------------------------------|----------------------------------------------------------------------------------------------------|
| E' necessario indicare estremi del<br>provvedimento di nomina *<br>Recapito telefonico cellulare su cui<br>vuole ricevere le comunicazioni<br>inerenti la presentazione della<br>domanda di Dote Sport *                                                          | Indicare un numero di<br>telefono cellulare italiano,<br>senza prefisso internazionale                  |
| Recapito telefonico cellulare su cui<br>vuole ricevere le comunicazioni<br>inerenti la presentazione della<br>domanda di Dote Sport *                                                                                                    | Indicare un numero di<br>telefono cellulare italiano,<br>senza prefisso internazionale                  |
| Recapito telefonico cellulare su cui<br>vuole ricevere le comunicazioni<br>inerenti la presentazione della<br>domanda di Dote Sport *                                                                                                    | Indicare un numero di<br>telefono cellulare italiano,<br>senza prefisso internazionale<br>e senza spazi |
|                                                                                                    | e seliza spazi                                                                                          |
|                                                                                                    |                                                                                                    |
| Indirizzo e-mail su cui vuole<br>ricevere le comunicazioni inerenti<br>la presentazione della domanda di<br>Dote Sport *                                                                                                    | Questo indirizzo può essere<br>modificato rispetto a quello<br>inserito in fase di                      |
| sonia.minella@cnt.lispa.it                                                                                                    | registrazione                                                                                           |
| Provincia di residenza *                                                                                                    |                                                                                                    |
|                                                                                                    |                                                                                                    |
| - seleziona -                                                                                                    | <b>T</b>                                                                                                |
| CAP di residenza *                                                                                                    |                                                                                                    |
|                                                                                                    |                                                                                                    |
| La distance di secoldare e t                                                                                                    |                                                                                                    |
| Indirizzo di residenza *                                                                                                    |                                                                                                    |

Figura 11 Modulo 1 – Soggetto richiedente Genitore: Tutore convivente

Per qualsiasi grado di parentela selezionato sarà sempre necessario compilare i dati relativi alla residenza del soggetto richiedente e specificare la durata della residenza come richiesto dal sistema.

| Il soggetto richiedente dichiara di<br>essere residente in Lombardia da<br>almeno 5 anni PRECEDENTI alla data<br>di scadenza dei termini di<br>partecipazione al bando? * |  |
|----------------------------------------------------------------------------------------------------|--|
| ● Sì<br>○ No                                                                                                    |  |
| La residenza continuativa in<br>Lombardia del richiedente nei 5<br>anni è sempre stata nel comune<br>attuale? *                                                           |  |
| <ul> <li>Sì</li> <li>No</li> </ul>                                                                                                    |  |

### Figura 12 Modulo 1 – Durata residenza continuativa in Lombardia

Nel caso in cui la residenza continuativa del richiedente nei 5 anni non è stata sempre nell'attuale comune, è necessario dettagliare le residenze precedenti.

Selezionare la provincia scegliendola dall'elenco proposto dal menu a tendina e compilare i campi che il sistema carica in funzione della selezione fatta.

| Il soggetto richiedente dichiara di<br>essere residente in Lombardia da<br>almeno 5 anni PRECEDENTI alla data<br>di scadenza dei termini di<br>partecipazione al bando? * |                                                                 |
|----------------------------------------------------------------------------------------------------|-----------------------------------------------------------------|
| ⊛ Sì<br>⊙ No                                                                                                    |                                                                 |
| La residenza continuativa in<br>Lombardia del richiedente nei 5<br>anni è sempre stata nel comune<br>attuale? *                                                           |                                                                 |
| ⊖ Sì                                                                                                    |                                                                 |
| No                                                                                                    |                                                                 |
| Precedente residenza - seleziona<br>provincia                                                                                                    | Per inserire il nuovo comune<br>selezionare o ri-selezionare la |
| - seleziona -                                                                                                    | provincia e il comune                                           |

Figura 13 Modulo 1 – Precedente residenza continuativa in Lombardia

La tabella Precedenti residenze in Lombardia del richiedente mostrerà i comuni inseriti.

| Lombardia del richied<br>anni è sempre stata ne<br>attuale? * | ente nei 5<br>el comune |                               |                |                                                        |
|---------------------------------------------------------------|-------------------------|-------------------------------|----------------|--------------------------------------------------------|
| No                                                            |                         |                               |                |                                                        |
| Precedente residenza<br>provincia                             | - seleziona             |                               | Per i<br>selez | nserire il nuovo comune<br>cionare o ri-selezionare la |
|                                                               |                         |                               |                |                                                        |
| - seleziona -                                                 |                         | •                             | prov           | incia e il comune                                      |
| - seleziona -<br>Precedenti resic                             | lenze in Lor            | ▼<br>nbardia del              | richie         | incia e il comune<br>edente *                          |
| - seleziona -<br>Precedenti resic<br>Selezione                | lenze in Lor<br># ▲     | ▼<br>nbardia del<br>Provincia | richie         | incia e il comune<br>edente *<br>Comune                |

Figura 14 Modulo 1 – Precedenti residenze in Lombardia del richiedente

Si RICORDA CHE devono essere inserite tutte le residenze Lombarde continuative nei 5 anni precedenti del richiedente.

Per inserire una nuova residenza è necessario selezionare nuovamente la provincia di residenza e ripetere le operazioni sopra descritte.

Continuare la compilazione del Modulo 1 valorizzando la Dichiarazione ISEE del soggetto richiedente.

### SI RICORDA CHE

- la dichiarazione ISEE è in corso di validità solo se è stata rilasciata a partire dal 16/01/2017;
- il valore massimo è € 20.000. Nel caso in cui sia presente un disabile nel nucleo familiare il valore massimo ammissibile è €30.000.

Completare la compilazione del modulo inserendo i Dati del minore cui si richiede la dote e le Informazioni preliminari.

### ATTENZIONE

La Dote sport può essere chiesta solo per minori di età compresa fra 6 e 17 anni compiuti o da compiere entro il 31/12/2017.

Se il minore per cui si richiede la dote è disabile, il sistema richiederà l'inserimento di informazioni aggiuntive.

Nel caso in cui siano presenti almeno 2 minori disabili e/o più di tre minori nel nucleo familiare il sistema richiede l'inserimento di informazioni aggiuntive in merito.

| Informazioni preliminari                                                   |
|----------------------------------------------------------------------------|
| Nel nucleo familiare sono presenti<br>minori con disabilità?<br>Sì         |
| Indicare il numero dei minori con<br>disabilità *                          |
| ¥                                                                          |
| Quanti minori sono presenti<br>complessivamente nel nucleo<br>familiare? * |
| 4                                                                          |
| Dati dei minori presenti nel nucleo familiare *                            |
| Dati del minore/dei minori disabili presenti nel nucleo<br>familiare *     |
| +                                                                          |

Figura 15 Modulo 1 – Dati dei minori

Per compilare i **Dati dei minori presenti nel nucleo familiare** è necessario selezionare l'icona sotto modulo che si apre.

e compilare il

|                                                                                                    | Da Lavorare Tutte                                                                                                    |
|----------------------------------------------------------------------------------------------------|----------------------------------------------------------------------------------------------------|
| Torna indietro   Pratica ID: 21555   Mo<br>Dati dei minori presenti nel nucleo famil                                                                                   | odulistica   <u>1 di 3 - Anagrafica soggetto richiedente</u>  <br>liare                                                                                                    |
| Quadro riassuntivo<br>Fascicolo progetto                                                                                                    | Dati dei minori presenti nel nucleo familiare (ad<br>eccezione di quello per il quale si richiede la dote)                                                                                                    |
| Modulistica                                                                                                    | Dati dei minori presenti nel nucleo familiare (ad                                                                                                    |
| Dati dei minori presenti nel<br>nucleo familiare<br>→ Dati dei minori presenti nel<br>nucleo familiare (ad eccezione<br>di quello per il quale si<br>richiede la dote) | eccezione di quello per il quale si richiede la dote)         Codice Fiscale *         Cognome *         Nome *         Data di nascita *         _/_/         Indietro         Salva Dati dei minori presenti nel nucleo familiare |

Figura 16 Modulo 1 – Dati dei minori presenti nel nucleo familiare

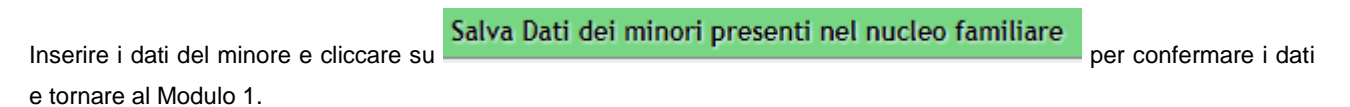

| Dati dei minori presenti nel nucleo familiare * |          |                  |           |        |                 |
|-------------------------------------------------|----------|------------------|-----------|--------|-----------------|
| Seleziona tutti:                                |          |                  |           |        |                 |
| Selezione                                       | # 🔺      | Codice Fiscale 🛊 | Cognome 🛊 | Nome 🛊 | Data di nascita |
|                                                 | <u>1</u> | redyus99h12g388u | r         | У      | 12/06/1999      |
|                                                 |          |                  |           |        |                 |

Figura 17 Modulo 1 – Dati dei minori presenti nel nucleo familiare inseriti

Per compilare i Dati del minore/dei minori disabili presenti nel nucleo familiare è necessario selezionare l'icona

e compilare il sotto modulo che si apre.

|                                                                                                    | Da Lavorare Tutte                                                                           |
|----------------------------------------------------------------------------------------------------|---------------------------------------------------------------------------------------------|
| <u>Torna indietro</u>   Pratica ID: 21555   M<br>Dati del minore/dei minori disabili prese                                                                          | odulistica   <u>1 di 3 - Anagrafica soggetto richiedente</u>  <br>enti nel nucleo familiare |
| Quadro riassuntivo<br>Fascicolo progetto                                                                                                    | Dati del minore/dei minori disabili presenti nel<br>nucleo familiare                        |
| Modulistica<br>Dati del minore/dei minori<br>disabili presenti nel nucleo<br>familiare<br>• Dati del minore/dei minori<br>disabili presenti nel nucleo<br>familiare | Dati del minore/dei minori disabili presenti nel nucleo familiare         Codice Fiscale *  |
|                                                                                                    | Indietro<br>Salva Dati del minore/dei minori disabili presenti nel nucleo familiare         |

Figura 18 Modulo 1 – Dati del minore/dei minori disabili presenti nel nucleo familiare

Inserire i dati del minore e cliccare su Per confermare i dati e tornare al Modulo 1.

| Dati dei minori presenti nel nucleo familiare * |     |                  |           |        |                 |
|-------------------------------------------------|-----|------------------|-----------|--------|-----------------|
| Seleziona tutti:                                |     |                  |           |        |                 |
| Selezione                                       | # 🔺 | Codice Fiscale 🛊 | Cognome 🛊 | Nome 🛊 | Data di nascita |
|                                                 | 1   | redyus99h12g388u | r         | У      | 12/06/1999      |
|                                                 |     |                  |           |        |                 |

Figura 19 Modulo 1 – Dati dei minori presenti nel nucleo familiare inseriti

All'interno del modulo sono presenti i seguenti pulsanti:

- Salva cliccando su questo pulsante è possibile salvare in qualunque momento i dati immessi nella pratica per poi riprenderne la compilazione in un momento successivo.
- Vai al passo 2 permette di avanzare al passo successivo di compilazione.

### ATTENZIONE

I campi marcati all'asterisco sono obbligatori.

Al termine della compilazione cliccare su Vai al passo 2 per passare al modulo successivo.

Il sistema effettua controlli sulle informazioni inserite nei termini di presenza dei dati obbligatori, formato e coerenza coi requisiti di partecipazione al bando.

Nel caso in cui siano rispettate tutte le predette condizioni la pratica viene salvata e passa al modulo successivo, in caso contrario verrà segnalato in rosso il relativo messaggio di errore. Sarà necessario correggere i dati errati per poter proseguire.

# 3.2 Modulo 2 – Iscrizione al corso o all'attività sportiva

|                                                                                         |                                                                                                    | Bandi Pratiche Report                                                                  |
|-----------------------------------------------------------------------------------------|----------------------------------------------------------------------------------------------------|----------------------------------------------------------------------------------------|
|                                                                                         |                                                                                                    | Da Lavorare Tutte                                                                      |
| Torna indietro   Pratica ID: 21555   Mo                                                 | dulistica   2 di 3 - Iscrizione al corso o all'attività sportiva                                                                                                    |                                                                                        |
| Quadro riassuntivo<br>Fascicolo progetto                                                | Dati per assegnazione dote                                                                                                    |                                                                                        |
| Modulistica                                                                             | Ricerca associazione, società sportiva o<br>impianto                                                                                                    | società gestore di                                                                     |
| 1 di 3 - Anagrafica soggetto<br>richiedente<br>Dati anagrafici                          | Codice Fiscale dell'associazione o<br>società sportiva *                                                                                                    | Inserire il codice fiscale e<br>fare clic in un'area esterna<br>per avviare la ricerca |
| 2 di 3 - Iscrizione al corso o<br>all'attività sportiva<br>→ Dati per assegnazione dote | Dati e dichiarazioni di iscrizione al corso<br>sportiva                                                                                                    | o all'attività                                                                         |
|                                                                                         | Provincia di svolgimento del corso *                                                                                                    |                                                                                        |
|                                                                                         | - seleziona -                                                                                                    |                                                                                        |
|                                                                                         | Disciplina Sportiva *                                                                                                    | Indicare la disciplina sportiva                                                        |
|                                                                                         |                                                                                                    | presecta                                                                               |
|                                                                                         | Costo del corso *                                                                                                    | ٦                                                                                      |
|                                                                                         |                                                                                                    | J                                                                                      |
|                                                                                         | Valore della dote assegnabile<br>€                                                                                                    |                                                                                        |
|                                                                                         | Indicare la durata del corso in mesi<br>(almeno 6 mesi continuativi tra<br>Settembre 2017 e Giugno 2018) *                                                                                                    |                                                                                        |
|                                                                                         |                                                                                                    | J                                                                                      |
|                                                                                         | Dichiarazione * Il richiedente dichiara di non aver già percepito rimborsi o altre forme di agevolazione da parte di Regione Lombardia o da altri enti pubblici per lo stesso corso o attività sportiva e per lo stesso minore |                                                                                        |
|                                                                                         | Torna al passo 1 Vai al passo 3                                                                                                    | Salva                                                                                  |

Figura 20 Modulo 2 – Iscrizione al corso o all'attività sportiva

In questo modulo è necessario compilare i Dati per assegnazione dote.

Il sistema permette di effettuare la Ricerca associazione, società sportiva o società gestore di impianto.

Inserire il **codice fiscale** relativo nell'apposito campo, e selezionare un punto qualsiasi dello schermo per avviare la ricerca. Automaticamente verranno restituiti i dati della società.

Ricerca associazione, società sportiva o società gestore di impianto Codice Fiscale dell'associazione o società sportiva \* Inserire il codice fiscale e fare clic in un'area esterna 07559220962 per avviare la ricerca Dati dell'associazione, società sportiva o società gestore di impianto Tipo di società Associazione o società sportiva Denominazione Verificare attentamente i dati inseriti poichè l'associazione SOCIETA' SPORTIVA DILETTANTISTICA indicata sarà quella che dovrà rilasciare la ricevuta di pagamento. Provincia M Comune M Indirizzo **PIA77A** Federazione Sportiva Nazionale, Disciplina Sportiva Associata o Ente di Promozione Sportiva di appartenenza FIN Figura 21 Modulo 2 – Dati dell'associazione ricercata

Se la ricerca non è andata a buon fine sarà necessario inserire i dati manualmente o effettuare una nuova ricerca (in caso inserimento errato del codice fiscale).

| Ricerca associazione, società sportiva c<br>impianto                                                                                                    | o società gestore di                                         |
|----------------------------------------------------------------------------------------------------|--------------------------------------------------------------|
| Codice Fiscale dell'associazione o<br>società sportiva *                                                                                                    | Inserire il codice fiscale e<br>fare clic in un'area esterna |
| 1111111114                                                                                                    | per avviare la ricerca                                       |
| La ricerca tramite Codice Fiscale<br>della società sportiva non è andata<br>a buon fine: si prega di inserire i<br>dati manualmente o di effettuare<br>una nuova ricerca |                                                              |
| Dati dell'associazione, società sportiva<br>impianto                                                                                                    | o società gestore di                                         |
| Tipo di società                                                                                                    |                                                              |
| <ul> <li>Associazione o società sportiva</li> </ul>                                                                                                    |                                                              |
| <ul> <li>Società gestore di impianto a totale partecipazione<br/>pubblica</li> </ul>                                                                                     |                                                              |
| <ul> <li>Associazione benemerita riconosciuta dal CONI</li> </ul>                                                                                                    |                                                              |
| Denominazione *                                                                                                    | Verificare attentamente i dati                               |
|                                                                                                    | inseriti poichè l'associazione                               |
|                                                                                                    | rilasciare la ricevuta di                                    |
|                                                                                                    | pagamento.                                                   |
| Provincia *                                                                                                    |                                                              |
| - seleziona -                                                                                                    |                                                              |
| Indirizzo *                                                                                                    |                                                              |
|                                                                                                    |                                                              |
|                                                                                                    |                                                              |

Figura 22 Modulo 2 – Ricerca non andata a buon fine

Nel caso in cui il codice fiscale inserito sia corretto e l'esito della ricerca negativo, sarà necessario compilare manualmente i dati della società.

In funzione del *Tipo di Società* selezionato il sistema richiederà le relative informazioni di dettaglio.

| Dati dell'associazione, società sportiva o<br>impianto                                                                                                    | società gestore di                                                                                                    |
|----------------------------------------------------------------------------------------------------|----------------------------------------------------------------------------------------------------|
| Tipo di società  Associazione o società sportiva  Società gestore di impianto a totale partecipazione pubblica  Associazione benemerita riconosciuta dal CONI |                                                                                                    |
| Denominazione *                                                                                                    | Verificare attentamente i dati<br>inseriti poichè l'associazione<br>indicata sarà quella che dovrà<br>rilasciare la ricevuta di<br>pagamento. |
| - seleziona -     ▼ Indirizzo *                                                                                                    |                                                                                                    |
| Federazione Sportiva Nazionale,<br>Disciplina Sportiva Associata o Ente<br>di Promozione Sportiva di<br>appartenenza *                                        | ]                                                                                                    |
|                                                                                                    | ]                                                                                                    |

Figura 23 Modulo 2 – Selezione Associazione o Società Sportiva

| Dati dell'associazione, società sportiva<br>impianto              | a o società gestore di         |
|-------------------------------------------------------------------|--------------------------------|
| Tipo di società                                                   |                                |
| <ul> <li>Associazione o società sportiva</li> </ul>               |                                |
| Società gestore di impianto a totale partecipazione<br>pubblica   |                                |
| <ul> <li>Associazione benemerita riconosciuta dal CONI</li> </ul> |                                |
| Denominazione *                                                   | Verificare attentamente i dati |
|                                                                   | indicata sarà quella che dovrà |
|                                                                   | rilasciare la ricevuta di      |
|                                                                   | pagamento.                     |
| Provincia *                                                       |                                |
| - seleziona -                                                     | •                              |
| Indirizzo *                                                       |                                |
|                                                                   |                                |
| Ente Locale che detiene il controllo<br>della società *           |                                |
|                                                                   |                                |
| <u></u>                                                           |                                |

Figura 24 Modulo 2 – Selezione Società Gestore di impianto a totale partecipazione pubblica

| Dati dell'associazione, società sportiva o<br>impianto                                                                        | società gestore di                                                                                                    |
|----------------------------------------------------------------------------------------------------|----------------------------------------------------------------------------------------------------|
| Tipo di società                                                                                                    |                                                                                                    |
| <ul> <li>Associazione o società sportiva</li> <li>Società gestore di impianto a totale partecipazione<br/>pubblica</li> </ul> |                                                                                                    |
| Associazione benemerita riconosciuta dal CONI                                                                                 |                                                                                                    |
| Denominazione *                                                                                                    | Verificare attentamente i dati<br>inseriti poichè l'associazione<br>indicata sarà quella che dovrà<br>rilasciare la ricevuta di<br>pagamento. |
| Provincia *                                                                                                    |                                                                                                    |
| - seleziona - 🔹 🔻                                                                                                    |                                                                                                    |
| Indirizzo *                                                                                                    |                                                                                                    |
|                                                                                                    |                                                                                                    |

Figura 25 Modulo 2 – Selezione Associazione benemerita riconosciuta dal CONI

Proseguire la compilazione fornendo I Dati e Dichiarazioni di Iscrizioni al Corso o all'attività Sportiva.

Viene richiesto l'inserimento delle **Provincia di svolgimento del corso**. Dopo l'avvenuta selezione della provincia apparirà anche il campo "**Comune**", con i comuni di riferimento in base alla provincia selezionata.

Successivamente indicare la Disciplina Sportiva prescelta.

Il campo "Costo del corso" permette di inserire il costo effettivo del corso in base al quale viene popolato il campo successivo "valore della dote assegnabile".

| 500,00 |
|--------|
|        |
|        |
|        |

Figura 26 Modulo 2 – Costo del Corso

#### ATTENZIONE:

- Il CONTRIBUTO MASSIMO CONCEDIBILE per ogni Dote è pari a € 200,00 e in ogni caso il contributo non potrà essere superiore alla spesa complessivamente sostenuta per l'iscrizione e/o la frequenza a corsi o attività sportive con le caratteristiche indicate al precedente art. 3, lettera d).
- Il CONTRIBUTO MINIMO CONCEDIBILE per ogni Dote è pari a € 50,00, al di sotto di tale valore non sarà erogato alcun contributo.

### ATTENZIONE:

La durata del corso deve essere di almeno 6 MESI CONTINUATIVI compresi tra Settembre 2017 e Giugno 2018

SI RICORDA CHE obbligatorio dichiarare di NON AVER GIA' PERCEPITO RIMBORSI o altre forme di agevolazione.

### ATTENZIONE

I campi marcati dall'asterisco sono obbligatori.

Al termine della compilazione, cliccare su Vai al passo 3 per accedere al

per accedere al modulo successivo.

Il sistema effettua controlli sulle informazioni inserite nei termini di presenza dei dati obbligatori, formato e coerenza coi requisiti di partecipazione al bando.

Nel caso in cui siano rispettate tutte le predette condizioni la pratica viene salvata e passa al modulo successivo, in caso contrario verrà segnalato in rosso il relativo messaggio di errore. Sarà necessario correggere i dati errati per poter proseguire.

#### ATTENZIONE

Cliccando sul pulsante **Torna al passo 1** è possibile tornare allo step di compilazione precedente qualora si volesse integrare o correggere dei dati inseriti nel modulo precedente.

### 3.3 Modulo 3 – Presentazione della domanda

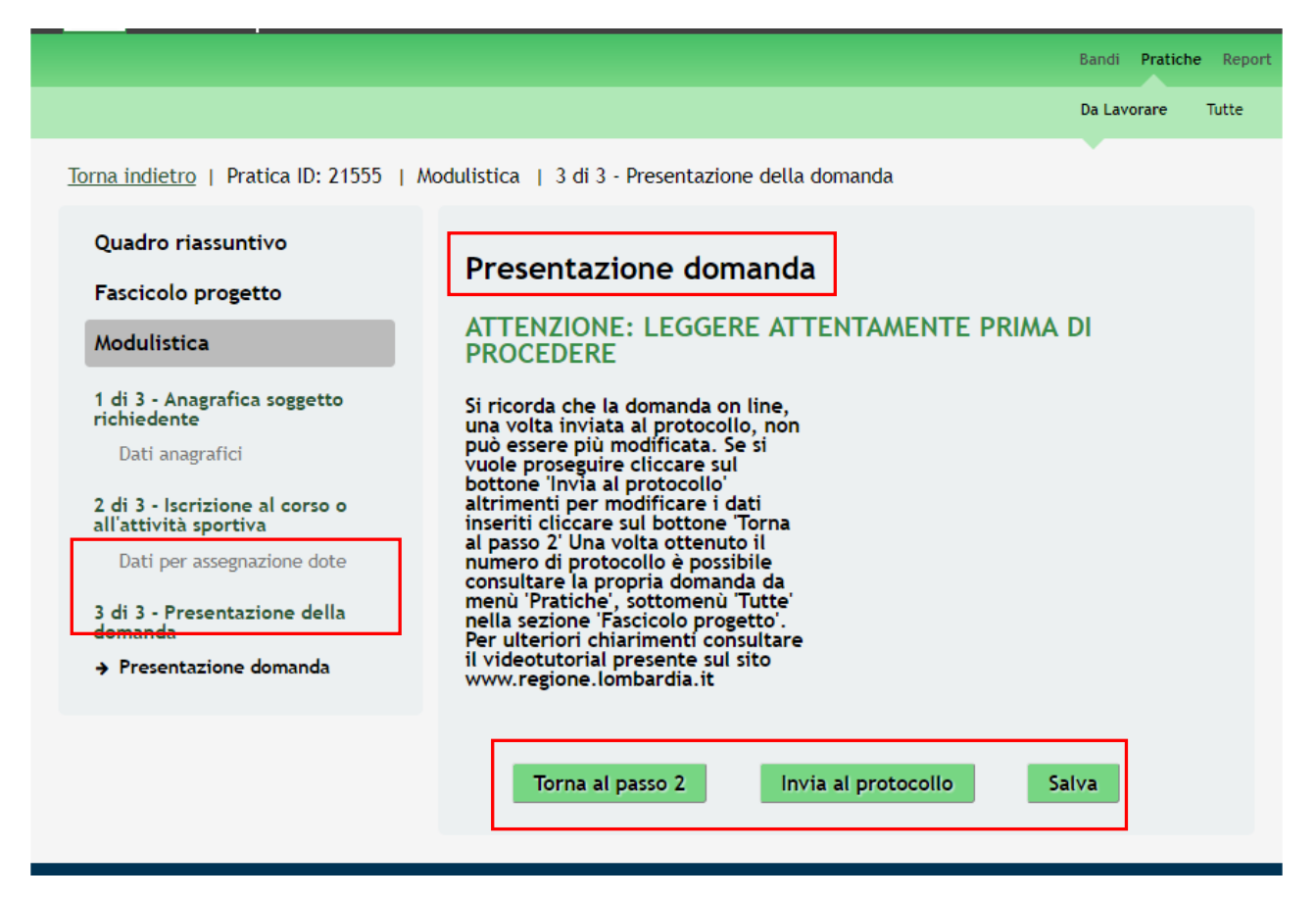

Figura 27 Modulo 3 – Presentazione della domanda

Nel terzo modulo è necessario prendere visione degli avvisi presenti e completare la procedura di presentazione della

domanda di adesione cliccando su

Invia al protocollo

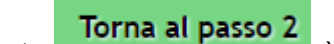

Cliccando sul pulsante è possibile tornare allo step di compilazione precedente qualora si volesse integrare o correggere dei dati inseriti nel modulo precedente.

### ATTENZIONE

L'operazione è possible solo se NON è stato effettuato l'invio della pratica.'

### ATTENZIONE

Una volta effettuato l'invio della pratica non sarà più possibile modificare i dai inseriti.

La domanda di contributo verrà inviata al protocollo di Regione Lombardia.

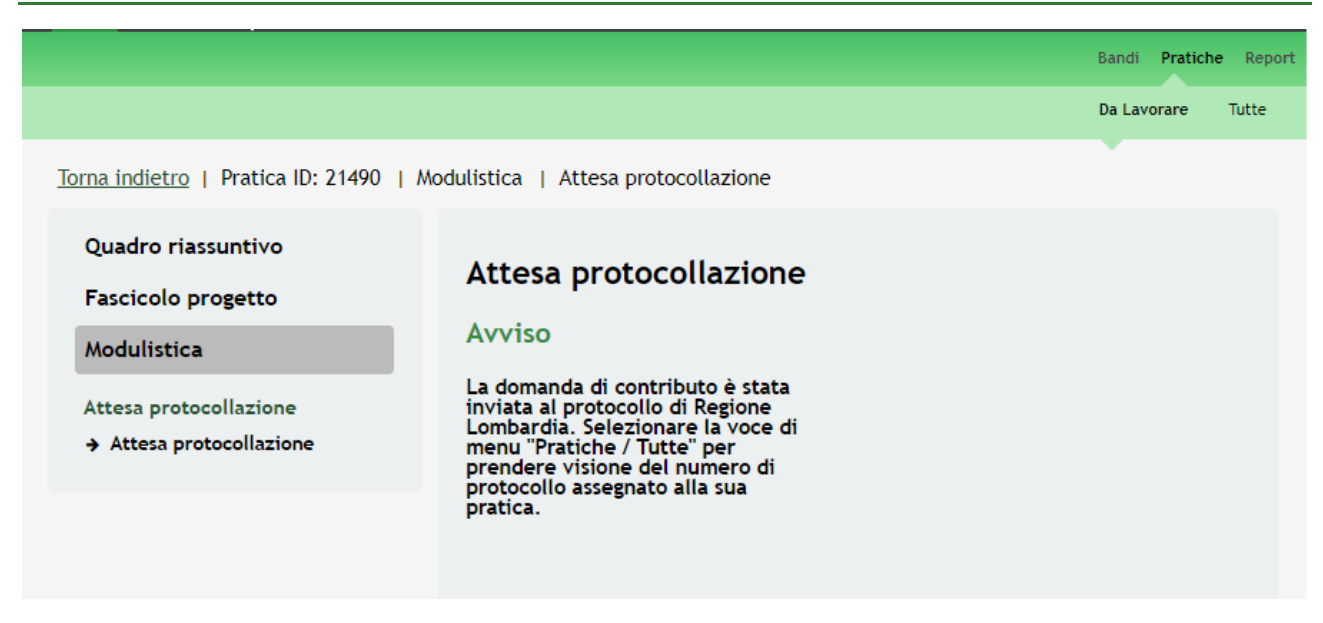

Figura 28 Invio al Protocollo

Dall'area "**Pratiche**", selezionando la voce <u>Tutte</u> si accede all'elenco di tutte le pratiche del profilo per visualizzarne lo *STATO PRATICA*.

|                                                           |                                                                 | Bandi Pratiche Repo                                     |
|-----------------------------------------------------------|-----------------------------------------------------------------|---------------------------------------------------------|
|                                                           |                                                                 | Da Lavorare Tutte                                       |
| Titolo Procedimento                                       | Tipo Procedimento Selezionare un tipo procediment ▼             | Codice Procedimento                                     |
| ID Pratica                                                | Titolo Pratica                                                  | Codice Fiscale Soggetto Richiedente                     |
| Soggetto Richiedente                                      | Stato Pratica<br>Selezionare uno stato                          | Stato Processo                                          |
| Codice Procedimento<br>RLN12017004725                     | Titolo Procedimento Dote sport 2017 RLN12017003882              | Numero Pratiche                                         |
|                                                           | << 1/1 > >>                                                     |                                                         |
| Codice Procedimento RLN12017004725                        | Titolo Procedimento Dote sport 2017 RLN12017003882              |                                                         |
| ID Titolo Stato<br>Pratica ≑ Pratica ≑ Pratica ‡          | Stato Soggetto Stato di<br>Processo 🛊 Richiedente 🖨 Lavorazione | Ultimo aggiornamento Visualizza<br>\$ Scheda<br>Pratica |
| ABENE<br>21555 DONATA - Presentat<br>Dote Sport o<br>2017 | Domanda<br>protocollata ABENE DONATA                            | 08/09/2017 16:37:24                                     |
|                                                           | << < 1/1 > >>                                                   |                                                         |

Figura 29 Stato pratica

## 4. Area Pratiche

In qualunque momento è possibile accedere alla propria pratica tramite il menu PRATICHE.

Da questa area è possibile accedere alle pratiche:

- DA LAVORARE: ovvero tutte le pratiche di cui l'utente ha in carico la compilazione;
- TUTTE: ovvero tutte le pratiche visibili dall'utente.

|                      |    |                                                       |                    | Bandi Pra          | tiche Rep |
|----------------------|----|-------------------------------------------------------|--------------------|--------------------|-----------|
|                      |    |                                                       |                    | Da Lavorare        | Tutte     |
| Titolo Procedimento  | Ti | ipo Procedimento<br>Selezionare un tipo procediment ▼ | Codice Procedime   | ento               |           |
| ID Pratica           | Ti | itolo Pratica                                         | Codice Fiscale Sog | ggetto Richiedente |           |
| Soggetto Richiedente | St | tato Pratica<br>Selezionare uno stato ▼               | Stato Processo     |                    |           |
|                      |    |                                                       |                    | Vis                | ualizza   |
| Codice Procedimento  | •  | Titolo Procedimento                                   | \$                 | Numero Pratiche    | \$        |
| RLN12017004725       |    | Dote sport 2017 RLN12017003882                        |                    | 1                  |           |
|                      |    | << < 1/1 > >>                                         |                    |                    |           |

Figura 30 Menu Pratiche - Tutte

È possibile ricercare le pratiche d'interesse compilando almeno uno dei campi di ricerca e cliccando su VISUALIZZA.

In questo modo il sistema riporta il risultato ottenuto.

Cliccando sul dettaglio del procedimento di interesse è possibile visualizzare il dettaglio delle pratiche ad esso associate.

| Itelevine       Tipo Procedimento       Codice Procedimento         ID Pratica       Titolo Pratica       Codice Procedimento         Soggetto Richiedente       Stato Pratica       Codice Fiscale Soggetto Richiedente         Soggetto Richiedente       Stato Pratica       Stato Procedimento         Codice Procedimento       Image: Stato Pratica       Stato Processo         Codice Procedimento       Image: Stato Pratica       Stato Processo         Codice Procedimento       Image: Stato Pratica       Stato Processo         Codice Procedimento       Image: Stato Pratica       Stato Processo         Codice Procedimento       Image: Stato Processo       Image: Stato Processo         RLN12017004725       Dote sport 2017 RLN12017003882       Image: Stato Processo         ID       Pratica Pratica       Stato Processo       Stato Processo         ID       Pratica Pratica       Stato Processo       Stato di         ID       Pratica Pratica       Processo       Stato di         ID       Pratica Pratica       Processo       Stato di         ID       Pratica       Processo       Richiedente Lavorazione       Ultimo aggiornamento       Visualizza         21555       DONATA - O       Domanda Protocoliata       ABENE DONATA - O       O8/09/2017 16:37:2                                                                                                    |                                                     |                                                               | Bandi <b>Pratiche</b> Repo                                             |
|----------------------------------------------------------------------------------------------------|-----------------------------------------------------|---------------------------------------------------------------|------------------------------------------------------------------------|
| Titolo Procedimento       Codice Procedimento         ID Pratica       Titolo Pratica       Codice Fiscale Soggetto Richiedente         Soggetto Richiedente       Stato Pratica       Stato Processo         Soggetto Richiedente       Stato Pratica       Stato Processo         Codice Procedimento       Itolo Procedimento       Visualizza         Codice Procedimento       Titolo Procedimento       Numero Pratiche         RLN12017004725       Dote sport 2017 RLN12017003882       1         Codice Procedimento       Titolo Procedimento       Visualizza         Codice Procedimento       Titolo Procedimento       Visualizza         Codice Procedimento       Fitolo Procedimento       Visualizza         Codice Procedimento       Fitolo Procedimento       Visualizza         RLN12017004725       Dote sport 2017 RLN12017003882       Visualizza         Pratica *       Pratica *       Stato *       Soggetto *         ID       Titolo *       Stato *       Soggetto *       Visualizza         ID       Pratica *       Pratica *       Stato *       Soggetto *       Visualizza         21555       DOL Sport       Presentat       Domanda       ABENE DONATA       08/09/2017 16:37:24       III         VI       VI <t< td=""><td></td><td></td><td>Da Lavorare Tutte</td></t<>                                                                                                    |                                                     |                                                               | Da Lavorare Tutte                                                      |
| ID Pratica Codice Fiscale Soggetto Richiedente                                                                                                    | Titolo Procedimento                                 | Tipo Procedimento<br>Selezionare un tipo procediment ▼        | Codice Procedimento                                                    |
| Soggetto Richiedente       Stato Pratica       Stato Processo         Selezionare uno stato <ul> <li>Selezionare uno stato</li> <li>Visualizza</li> </ul> Codice Procedimento <ul> <li>Titolo Procedimento</li> <li>Numero Pratiche</li> <li>Numero Pratiche</li> </ul> RLN12017004725       Dote sport 2017 RLN12017003882       1         Codice Procedimento       Titolo Procedimento       1/1 > >>         RLN12017004725       Dote sport 2017 RLN12017003882       1         ID       Pratica <ul> <li>Pratica              <li>Pratica              <li>Pratica              <li>Pratica              <li>Pratica              <li>Processo              <li>Richiedente              <li>Lavorazione</li> <li>Ultimo aggiornamento             <li> <li></li></li></li></li></li></li></li></li></li></li></ul>                                                                                                    | ID Pratica                                          | Titolo Pratica                                                | Codice Fiscale Soggetto Richiedente                                    |
| Visualizza         Codice Procedimento       Titolo Procedimento       Numero Pratiche       #         RLN12017004725       Dote sport 2017 RLN12017003882       1       1         Codice Procedimento       Titolo Procedimento       Numero Pratiche       #         RLN12017004725       Dote sport 2017 RLN12017003882       Visualizza         Dote sport 2017 RLN12017003882       Visualizza       Visualizza         ID Pratica *       Pratica *       Stato *       Soggetto *       Stato di Lavorazione       Ultimo aggiornamento *       Visualizza *         21555       DOMATA *       Domanda *       ABENE DONATA *       08/09/2017 16:37:24       III                                                                                                    | Soggetto Richiedente                                | Stato Pratica Selezionare uno stato                           | Stato Processo                                                         |
| RLN12017004725       Dote sport 2017 RLN12017003882       1         Codice Procedimento       Titolo Procedimento       Dote sport 2017 RLN12017003882         RLN12017004725       Dote sport 2017 RLN12017003882       Ultimo aggiornamento       Visualizza Scheda Pratica         ID Pratica + Pratica + Pratica + Processo + Richiedente + Lavorazione       Ultimo aggiornamento       Visualizza Scheda Pratica         21555       DONATA - DONATA - DONATA - DOTE Sport 2017       Domanda protocoliata       ABENE DONATA       08/09/2017 16:37:24       III                                                                                                    | Codice Procedimento                                 | <ul> <li>Titolo Procedimento</li> </ul>                       | Visualizza           Visualizza           \$           Numero Pratiche |
| Codice Procedimento     Titolo Procedimento       RLN12017004725     Dote sport 2017 RLN12017003882       ID<br>Pratica ↓     Titolo<br>Pratica ↓     Stato<br>Pratica ↓     Stato<br>Processo ↓     Soggetto<br>Richiedente ↓     Lavorazione     Ultimo aggiornamento     Visualizza<br>Scheda<br>Pratica       21555     ABENE<br>DONATA -<br>Dote Sport<br>2017     Domanda<br>o     ABENE DONATA     08/09/2017 16:37:24     III                                                                                                    | RLN12017004725                                      | Dote sport 2017 RLN12017003882                                | 1                                                                      |
| Codice Procedimento         Titolo Procedimento         RLN12017004725       Dote sport 2017 RLN12017003882         ID       Titolo       Stato       Soggetto       Stato di         ID       Titolo       Pratica       Stato       Soggetto       Stato di         ID       Titolo       Pratica       Stato       Soggetto       Stato di       Ultimo aggiornamento       Visualizza         Scheda       Pratica       Donanda       Domanda       ABENE DONATA       08/09/2017 16:37:24       III         Colspan="5">Codi Collata       ABENE DONATA       Colspan="5">Colspan="5">Colspan="5">Colspan="5">Colspan="5">Colspan="5">Colspan="5">Colspan="5">Colspan="5">Colspan="5">Colspan="5">Colspan="5">Colspan="5">Colspan="5"Colspan="5" |                                                     | << < 1/1 > >>                                                 |                                                                        |
| ID<br>Pratica +       Titolo<br>Pratica +       Stato<br>Pratica +       Stato<br>Processo +       Soggetto<br>Richiedente +       Stato di<br>Lavorazione       Ultimo aggiornamento       Visualizza<br>Scheda<br>Pratica         21555       ABENE<br>DONATA -<br>Dote Sport<br>2017       Presentat<br>o       Domanda<br>protocollata       ABENE DONATA       08/09/2017 16:37:24       III                                                                                                    | Codice Procedimento<br>RLN12017004725               | Titolo Procedimento Dote sport 2017 RLN12017003882            |                                                                        |
| ABENE<br>21555 DONATA - Presentat Domanda<br>Dote Sport o protocollata<br>2017      ABENE DONATA - 08/09/2017 16:37:24 IIIIIIIIIIIIIIIIIIIIIIIIIIIIIIIIIIII                                                                                                    | ID Titolo Stato<br>Pratica ≑ Pratica ≑ Pratica ≑    | Stato Soggetto Stato di<br>Processo≑ Richiedente≑ Lavorazione | Ultimo aggiornamento Visualizza<br>\$Scheda<br>Pratica                 |
| << < 1/1 > >>                                                                                                    | ABENE<br>DONATA - Presentat<br>Dote Sport o<br>2017 | Domanda ABENE DONATA 🔴                                        | 08/09/2017 16:37:24                                                    |
|                                                                                                    |                                                     |                                                               |                                                                        |

### Figura 31 Menu Pratiche – Tutte – Dettaglio del procedimento selezionato

Cliccare sulla pratica di interesse per accedervi.

All'interno della propria pratica, oltre alla modulistica del bando, è possibile consultare le seguenti macro sezioni:

• Quadro riassuntivo: riporta le informazioni più significative riguardo al bando ed alla pratica

|                                   |                      | Da Lavorare Tutte                     |
|-----------------------------------|----------------------|---------------------------------------|
| orna indietro   Pratica ID: 21555 | Quadro riassuntivo   | · · · · · · · · · · · · · · · · · · · |
| Quadro riassuntivo                | Bando                | Dote sport 2017 RLN12017003882        |
| Fascicolo progetto                | Descrizione          | Dote sport 2017 RLN12017003882        |
| Modulistica                       | Data di apertura     | 06/09/2017                            |
|                                   | Data di chiusura     | 01/08/2018                            |
|                                   | Titolo Pratica       | ABENE DONATA - Dote Sport 2017        |
|                                   | Stato                | Domanda protocollata                  |
|                                   | Ultimo aggiornamento | 08/09/2017 16:37:24                   |
|                                   | Materiale a supporto | Informazioni e manualistica           |

### Figura 32 Quadro Riassuntivo domanda presentata

Dal Quadro riassuntivo di una domanda in lavorazione è possibile procedere con lo sblocco della pratica cliccando su

### Sblocca pratica

In questo modo la pratica non è più in carico all'operatore che la sta compilando ed è accessibile ad un altro utente

profilato per il medesimo soggetto che potrà prenderla in carico cliccando su **Prendi in carico** e continuandone la compilazione.

|                                        |                      | Bandi <b>Pratiche</b> Report   |
|----------------------------------------|----------------------|--------------------------------|
|                                        |                      | Da Lavorare Tutte              |
| Torna indietro   Pratica ID: 21555   C | Quadro riassuntivo   |                                |
| Quadro riassuntivo                     | Data di apertura     | 06/09/2017                     |
| Fascicolo progetto                     | Data di chiusura     | 01/08/2018                     |
| Modulistica                            | Titolo Pratica       | ABENE DONATA - Dote Sport 2017 |
|                                        | Stato                | 3 di 3 - Presentazione domanda |
|                                        | Ultimo aggiornamento | 08/09/2017 16:30:59            |
|                                        | Materiale a supporto | Informazioni e manualistica    |
|                                        |                      | Sblocca pratica                |
|                                        |                      |                                |

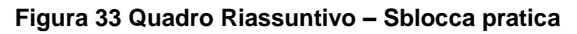

|                                    |                      | Bandi <b>Pratiche</b> Report                    |  |  |
|------------------------------------|----------------------|-------------------------------------------------|--|--|
|                                    |                      | Da Lavorare Tutte                               |  |  |
| Torna indietro   Pratica ID: 21555 | Quadro riassuntivo   |                                                 |  |  |
| Quadro riassuntivo                 | Data di apertura     | 06/09/2017                                      |  |  |
| Fascicolo progetto                 | Data di chiusura     | 01/08/2018                                      |  |  |
| Modulistica                        | Titolo Pratica       | ABENE DONATA - Dote Sport 2017                  |  |  |
| modulisticu                        | Stato                | 3 di 3 - Presentazione domanda                  |  |  |
|                                    | Ultimo aggiornamento | 08/09/2017 16:30:59                             |  |  |
|                                    | Materiale a supporto | Informazioni e manualistica<br>Prendi in carico |  |  |
|                                    |                      |                                                 |  |  |

### Figura 34 Quadro Riassuntivo – Prendi in carico

• Fascicolo progetto: contiene i documenti che vengono caricati e scaricati dall'utente.

|                                                         |                                                                                                    | Bandi Pratich   | e Report |
|---------------------------------------------------------|----------------------------------------------------------------------------------------------------|-----------------|----------|
|                                                         |                                                                                                    | Da Lavorare     | Tutte    |
| Torna indietro   Pratica ID: 21555   Fa                 | ascicolo progetto                                                                                           |                 |          |
| Quadro riassuntivo<br>Fascicolo progetto<br>Modulistica | <ul> <li>Adesione</li> <li>Adesione</li> <li>Domanda di contributo - DomandaDiAdesione.pdf (8.7.</li> </ul> | 3 KB)<br>Scario | ca       |
|                                                         | Figura 35 Fascicolo progetto                                                                                |                 |          |
|                                                         |                                                                                                    |                 |          |

Cliccando sul documento di interesse si attiva il bottone Scarica da cliccare per effettuarne il download.